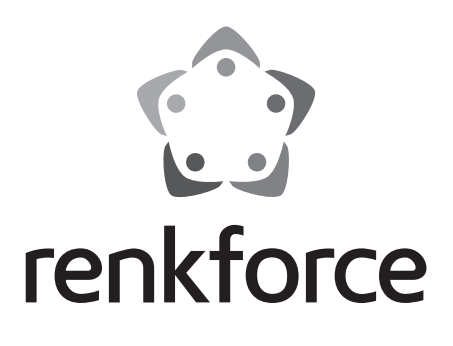

Instrukcja użytkowania Internetowe radio gniazdkowe RF-IR-PSOCKET1 Nr zamówienia: 1581726

# Spis treści

|     |                                     | Strona |  |
|-----|-------------------------------------|--------|--|
| 1.  | Wprowadzenie                        | 3      |  |
| 2.  | Objaśnienie symboli                 | 3      |  |
| 3.  | Użytkowanie zgodne z przeznaczeniem |        |  |
| 4.  | Zakres dostawy                      | 4      |  |
| 5.  | Wskazówki bezpieczeństwa5           |        |  |
| 6.  | Cechy i funkcje                     |        |  |
| 7.  | Części i elementy obsługi7          |        |  |
| 8.  | Przyłącze elektryczne               |        |  |
| 9.  | Obsługa                             | 8      |  |
|     | a) Funkcje podstawowe               | 8      |  |
|     | b) Pierwsza konfiguracja            | 9      |  |
|     | c) Przegląd menu                    | 10     |  |
|     | d) Tryb Internet-Radio              | 15     |  |
|     | e) Tryb Media-Center                | 16     |  |
|     | f) Odtwarzanie DLNA                 |        |  |
|     | g) Budzik                           |        |  |
|     | h) My mediaU                        | 19     |  |
| 10. | Obsługa                             |        |  |
| 11. | - Usuwanie usterek                  |        |  |
| 12. | Konserwacja i czyszczenie           |        |  |
| 13. | Utylizacja                          |        |  |
| 14. | Dane techniczne                     |        |  |
| 15. | Deklaracja zgodności                | 22     |  |

PL

# 1. Wprowadzenie

Szanowni Państwo,

dziękujemy za zakup tego produktu.

Produkt ten spełnia wymogi przepisów prawa krajowego i europejskiego. W celu utrzymania tego stanu oraz zapewnienia bezpiecznej eksploatacji użytkownik musi stosować się się niniejszej instrukcji użytkowania!

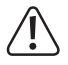

Niniejsza instrukcja użytkowania należy do tego produktu. Zawiera ona ważne wskazówki dotyczące uruchomienia produktu oraz postępowania z nim. Należy o tym pamiętać przekazując produkt osobom trzecim. Należy zachować niniejszą instrukcję użytkowania do późniejszego korzystania!

Potrzebujesz pomocy technicznej? Skontaktuj się z namil: (Godziny pracy: pn.-pt. 9:00 - 17:00)

|                 | Klient indywidualny           | Klient biznesowy                      |
|-----------------|-------------------------------|---------------------------------------|
| E-mail:         | bok@conrad.pl                 | b2b@conrad.pl                         |
| Tel:            | 801 005 133                   | (12) 622 98 22                        |
|                 | (12) 622 98 00                |                                       |
| Fax:            | (12) 622 98 10                | (12) 622 98 10                        |
| Strona www:     | www.conrad.pl                 |                                       |
| Dystrybucja Cor | nrad Electronic Sp. z o.o., u | . Kniaźnina 12, 31-637 Kraków, Polska |

# 2. Objaśnienie symboli

Symbol błyskawicy w trójkącie jest stosowany, gdy istnieje ryzyko dla zdrowia, np. przez porażenie prądem.

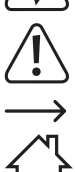

Symbol z wykrzyknikiem w trójkącie wskazuje na ważne wskazówki w tej instrukcji użytkowania, których należy bezwzględnie przestrzegać.

Symbol strzałki można znaleźć przy specjalnych poradach i wskazówkach związanych z obsługą.

Niniejszy symbol domu wskazuje użytkownikowi, że urządzenie można użytkować wyłącznie w zamkniętych pomieszczeniach.

# 3. Użytkowanie zgodne z przeznaczeniem

Produkt jest przeznaczony do odtwarzania radiowych audycji internetowych. Poza tym pozwala na odtwarzanie muzyki przez sieć (UPnP/DLNA). Dodatkowo wbudowany jest zegar z budzikiem.

Połączenie z Internetem i Twoją siecią następuje za pomocą sieci WLAN.

Produkt przeznaczony jest wyłącznie do podłączania do gniazdek ściennych o napięciu zmiennym 100-240 V/AC 50/60 Hz.

Użytkowanie jest dozwolone tylko w zamkniętych pomieszczeniach, a więc nie na wolnym powietrzu. Należy unikać kontaktu z wilgocią, np. w łazience itp.

Ze względów bezpieczeństwa oraz certyfikacji produktu nie można w żaden sposób przebudowywać i/lub zmieniać. W przypadku korzystania z produktu w celach innych niż opisane, może on ulec uszkodzeniu. Niewłaściwe użytkowanie może ponadto spowodować zagrożenia, takie jak zwarcia, pożar, porażenie prądem itp.

Dokładnie przeczytaj instrukcję obsługi i zachowaj ją do późniejszego wykorzystania. Produkt można przekazywać osobom trzecim wyłącznie z załączoną instrukcją obsługi.

Wszystkie zawarte tutaj nazwy firm i nazwy produktów są znakami towarowymi należącymi do poszczególnych właścicieli. Wszelkie prawa zastrzeżone.

## 4. Zakres dostawy

- · Radio internetowe gniazdkowe
- · Instrukcja obsługi

## Aktualne instrukcje obsługi

Pobierz aktualne instrukcje obsługi, klikając link <u>www.conrad.com/downloads</u> lub skanując przedstawiony kod QR. Należy przestrzegać instrukcji przedstawionych na stronie internetowej.

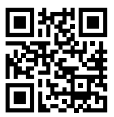

## 5. Wskazówki bezpieczeństwa

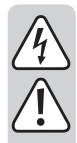

Dokładnie przeczytaj instrukcję obsługi i przestrzegaj zawartych w niej wskazówek dotyczących bezpieczeństwa. Nie ponosimy żadnej odpowiedzialności za obrażenia oraz szkody spowodowane nieprzestrzeganiem wskazówek bezpieczeństwa i informacji zawartych w niniejszej instrukcji obsługi. Poza tym w takich przypadkach wygasa rękojmia/gwarancja.

- Produkt nie jest zabawką i nie jest przeznaczony dla dzieci. Dzieci mogą nie być w stanie rozpoznać zagrożeń powodowanych nieprawidłowym obchodzeniem się z urządzeniami elektrycznymi.
- To urządzenie nie jest przeznaczone do użytku przez osoby (w tym dzieci) o ograniczonej zdolności fizycznej, czuciowej lub psychicznej lub nie posiadających doświadczenia i/lub wiedzy, chyba że są one nadzorowane przez osobę odpowiedzialną za ich bezpieczeństwo lub uzyskają od nich instrukcje na temat korzystania z urządzenia.
- Dopilnuj, aby materiały opakowaniowe nie zostały pozostawione bez nadzoru. Mogą one stać się niebezpieczną zabawką dla dzieci.
- Chroń produkt przed ekstremalnymi temperaturami, bezpośrednim promieniowaniem słonecznym, silnymi wibracjami, wysoką wilgotnością, wilgocią, palnymi gazami, oparami i rozpuszczalnikami.
- · Nie narażaj produktu na obciążenia mechaniczne.
- Jeśli bezpieczna praca nie jest dłużej możliwa, należy przerwać użytkowanie i zabezpieczyć produkt przed ponownym użyciem. Bezpieczna praca nie jest zapewniona, jeśli produkt:
  - posiada widoczne uszkodzenia,
  - nie działa prawidłowo,
  - był przechowywany przez dłuższy okres czasu w niekorzystnych warunkach lub
  - został nadmiernie obciążony podczas transportu.
- Z produktem należy obchodzić się ostrożnie. Uderzenia, wstrząsy lub upadki nawet z niewielkiej wysokości mogą spowodować uszkodzenie urządzenia.
- Należy przestrzegać dodatkowych wskazówek dotyczących bezpieczeństwa podanych w poszczególnych rozdziałach tej instrukcji obsługi.
- Jeśli istnieją wątpliwości w kwestii sposobu działania, bezpieczeństwa lub podłączania produktu, należy zwrócić się do wykwalifikowanego fachowca.
- Prace konserwacyjne, regulacje i naprawy mogą być przeprowadzane wyłącznie przez specjalistę lub specjalistyczny warsztat.
- Jeśli pojawią się jakiekolwiek pytania, na które nie ma odpowiedzi w niniejszej instrukcji, prosimy o kontakt z naszym biurem obsługi klienta lub z innym specjalistą.
- Aby zupełnie odłączyć urządzenie od zasilania, należy wyjąć z gniazdka wtyczkę.
- Nie należy dotykać zasilacza wilgotnymi lub mokrymi dłońmi. Istnieje niebezpieczeństwo śmiertelnego porażenia prądem elektrycznym!
- Jeśli urządzenie uległo uszkodzeniu, nie wolno go dotykać. Najpierw odłącz odpowiednie gniazdko elektryczne (np. za pomocą automatycznego bezpiecznika i wyłącznika różnicowo-prądowego), a następnie ostrożnie wyciągnij urządzenie z gniazdka elektrycznego. W żadnym przypadku nie używaj produktu w stanie uszkodzonym.

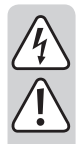

Wszystkie osoby, które obsługują, instalują, ustawiają, uruchamiają lub konserwują to urządzenie, muszą przestrzegać niniejszej instrukcji obsługi.

- Nie ustawiaj żadnych naczyń z płynami, np.szklanki, wiadra, wazony lub rośliny, na urządzeniu ani w jego bezpośrednim sąsiedztwie. Ciecze mogą dostać się do wnętrza obudowy i spowodować tym samym pogorszenie bezpieczeństwa elektrycznego. Ponadto powoduje to wysokie ryzyko pożaru lub zagrożenie życia wskutek porażenia prądem elektrycznym! W takich wypadkach należy najpierw odłączyć prąd od wszystkich biegunów właściwego gniazdka (np. za pomocą bezpiecznika i wyłączników różnicowo-prądowych), po czym ostrożnie wyjmij urządzenie z gniazda elektrycznego. Produkt nie może być po tym eksploatowany, lecz należy go oddać do specjalistycznego warsztatu.
- Podczas użytkowania należy zadbać o odpowiednią wentylację urządzenia. Nie zasłaniaj otworów wentylacyjnych czasopismami, kocami, zasłonami, itp.
- Nie ustawiaj na urządzeniu ani w jego bezpośrednim sąsiedztwie źródeł otwartego ognia, jak płonące świece.
- · Nie eksploatuj urządzenia bez nadzoru.
- Z urządzenia należy korzystać wyłącznie w klimacie umiarkowanym. Nigdy nie używać w klimacie tropikalnym.

# 6. Cechy i funkcje

- · Duży wyświetlacz kolorowy TFT
- · Odtwarzanie UPnP i DLNA
- · Wbudowany zegar z budzikiem oraz dwa czasy budzenia
- · Funkcja automatycznego wyłączania (timer)

# 7. Części i elementy obsługi

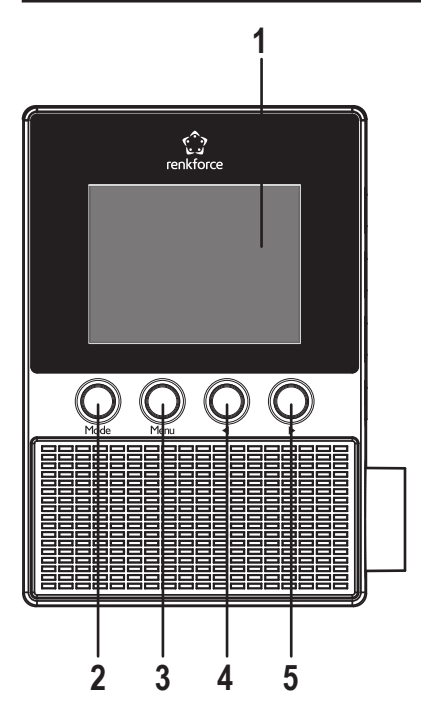

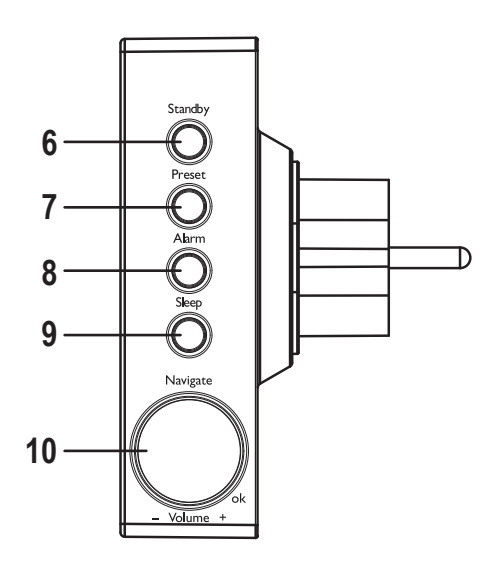

- 1 Wyświetlacz
- 2 Przycisk MODE
- 3 Przycisk MENU
- 4 Przycisk <
- 5 Przycisk ►
- 6 Przycisk STANDBY
- 7 Przycisk PRESET
- 8 Przycisk ALARM
- 9 Przycisk SLEEP
- 10 Pokrętło NAVIGATE/VOLUME (czas)

# 8. Przyłącze elektryczne

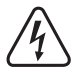

Upewnij się, że wysokość napięcia na urządzeniu zgadza się z zasilaniem sieciowym dostawcy energii elektrycznej. Nigdy nie próbuj użytkować urządzenia z innym napięciem.

Należy zachować ostrożność przy obchodzeniu się z gniazdkami sieciowymi i złączami zasilającymi. Napięcie elektryczne może spowodować śmiertelne porażenie prądem elektrycznym.

Podłącz urządzenie do gniazdka ściennego sieci elektrycznej.

## 9. Obsługa

 W instrukcji obsługi są używane angielskojęzyczne nazwy menu radia gniazdkowego. Znaczenia tych nazw podano w nawiasach.

## a) Funkcje podstawowe

### Tryb stand-by.

• Aby włączyć lub wyłączyć tryb stand-by, naciśnij przycisk STANDBY (6).

W trybie stand-by wyświetlacz (1) pokazuje godzinę i dane meteorologiczne (jeśli włączone w menu).

## Ogólna obsługa

- Przez obracanie pokrętła NAVIGATE/VOLUME (10) (Nawigacja/głośność) reguluje się głośność oraz można wybrać funkcje lub zmienić ustawienia/wartości w menu.
- Za pomocą przycisku ◄ (4) w wielu funkcjach i ustawieniach przechodzi się o krok do tyłu.
- Za pomocą przycisku ► (5) w wielu funkcjach i ustawieniach przechodzi się o krok do przodu.
- Jeśli naciśniesz pokrętło NAVIGATE/VOLUME (10) (Nawigacja/głośność) jak tradycyjny przycisk, potwierdzisz w ten sposób wybór lub ustawienie.
- Za pomocą przycisku MODE (2) (Tryb) można przełączać się pomiędzy różnymi trybami. Za każdym razem, gdy naciskasz przycisk, urządzenie przełącza się na kolejny tryb.
- Za pomocą przycisku PRESET (7) (Ustawienie wstępne) przechodzisz bezpośrednio do listy ulubionych, aby zapisać stację radiową albo wybrać zapisaną stację.
- Przycisk MENU (3) (Menu) otwiera menu główne radia internetowego.
- Przycisk ALARM (8) (Alarm) otwiera bezpośrednio ustawienia budzika.
- Przycisk SLEEP (9) (Uśpij) włącza funkcję czasomierza wyłączenia. Po upływie ustawionego czasu radio gniazdkowe wyłącza się automatycznie. Naciskaj ten przycisk tak często, aż na wyświetlaczu pojawi się żądany czas.

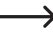

Przycisk ten ma bezpośredni dostęp do funkcji "SLEEP TIMER" (Czasomierz wyłączenia) w menu "CON-FIGURATION" (Konfiguracja).

## b) Pierwsza konfiguracja

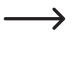

Przy pierwszym włączeniu urządzenia lub gdy zostało ono wcześniej całkowicie odłączone od sieci, po włączeniu pojawia się na wyświetlaczu napis "WELCOME" (Witamy). Proces uruchamiania trwa kilka sekund. Stan jest pokazywany za pomocą paska postępu ładowania.

Jeśli zechcesz później zmienić poniższe ustawienia, są one dostępne w menu "CONFIGURATION" (Konfiguracja). Poszczególne podpunkty to "LANGUAGE" (Język) i "NETWORK" (Sieć).

### Ustawienia języka

- · Po uruchomieniu menu pojawia się okno ustawienia języka.
- Ustaw żądany język za pomocą pokrętła NAVIGATE/VOLUME (10) (Nawigacja/głośność).
- Potwierdź wybór, naciskając pokrętło NAVIGATE/VOLUME (10) (Nawigacja/głośność).

## Konfiguracja połączenia WLAN

- · Następnie pojawi się zapytanie, czy sprawdzać połączenie WLAN za każdym włączeniem.
- Za pomocą przycisków ◄ (4) lub ► (5) wybierz YES (Tak) lub NO (Nie).
- · Potwierdź wybór, naciskając pokrętło NAVIGATE/VOLUME (10) (Nawigacja/głośność).
- · Na następnym ekranie możesz skonfigurować połączenie WLAN. Tutaj możesz wybrać między:

"YES" (Tak) (ustawianie z ręcznym podawaniem hasła)

"YES (WPS)" (Tak (WPS)) (automatyczna konfiguracja za pomocą funkcji WPS)

"NO" (Nie) (brak konfiguracji WLAN)

- Do wybrania używaj przycisków ◄ (4) lub ► (5).
- · Potwierdź wybór, naciskając pokrętło NAVIGATE/VOLUME (10) (Nawigacja/głośność).
  - Wybierz "NO" (Nie), jeśli chcesz skonfigurować połączenie WLAN później.
  - Wybierz "YES (WPS)" (Tak (WPS)), jeśli chcesz automatycznie skonfigurować połączenie za pomocą funkcji WPS.

Po potwierdzeniu uruchom funkcję WPS na routerze lub punkcie dostępowym. Masz na to 120 sekund.

Połączenie zostanie skonfigurowane automatycznie a radio internetowe przejdzie do menu głównego.

- Wybierz opcję "YES" (Tak), jeśli chcesz ręcznie skonfigurować sieć WLAN.

Radio internetowe automatycznie wyszukuje dostępne sieci WLAN.

Wybierz żądaną sieć WLAN za pomocą pokrętła NAVIGATE/VOLUME (10) (Nawigacja/głośność).

Potwierdź wybór, naciskając pokrętło NAVIGATE/VOLUME (10) (Nawigacja/głośność).

Teraz należy podać hasło do sieci WLAN.

Obróć pokrętło NAVIGATE/VOLUME (10) (Nawigacja/głośność), aby wprowadzić znak.

Naciśnij przycisk ► (5), aby przejść do następnego znaku.

Naciśnij przycisk < (4), aby usunąć ostatnio podany znak.

Aby zaakceptować hasło, naciśnij pokrętło NAVIGATE/VOLUME (10) (Nawigacja/głośność).

Połączenie zostanie nawiązane i radio przejdzie do menu głównego.

## c) Przegląd menu

Poniżej znajduje się przegląd wszystkich punktów, które możesz wybrać w menu. Poza tym opisano, co w jakiej pozycji menu można ustawić lub jakie funkcje kryją się za danym punktem. Obecnie aktywne ustawienie możesz rozpoznać po białej czcionce.

Należy pamiętać, że konfiguracja poszczególnych punktów lub jej przełożenie mogą się zmienić z powodu aktualizacji oprogramowania.

### "INTERNET RADIO" (Radio internetowe)

➔ Ten tryb jest opisany bardziej szczegółowo w rozdziale "Tryby pracy radia internetowego".

• "MY FAVORITE" (Moje ulubione)

Możesz tu zapisać swoją ulubioną stację radiową na liście ulubionych.

"RADIO STATION/MUSIC" (Stacja radiowa/muzyka)

W tym podmenu można znaleźć główne opcje wyboru internetowych stacji radiowych. Możliwy jest tutaj wybór według różnych kryteriów.

• "LOCAL RADIO" (Stacja lokalna)

Tutaj można alternatywnie do poprzedniego punktu menu wybierać z różnych kryteriów, które są dopasowane do lokalizacji radia. Istnieje możliwość wyboru miejsca w menu CONFIGURATION (Konfiguracja) w punkcie "LOCAL RADIO SETUP" (Ustawienie stacji lokalnej).

• "HISTORY" (Ostatnio słuchana stacja)

Tutaj zostanie sporządzona ponownie lista ostatnio odtwarzanych stacji do szybkiego wyboru.

· "SERVICE" (Serwis)

W tym punkcie menu można wyszukać stacje po hasłach wyszukiwania, a także dodać nowe stacje poprzez bezpośrednie podanie adresu sieciowego.

### "MEDIA CENTER" (Centrum mediów)

→ Ten tryb jest opisany bardziej szczegółowo w rozdziale "Tryb pracy Media Center".

• "UPnP" (Universal Plug and Play)

Tutaj można uzyskać dostęp do serwera mediów. Musi on koniecznie obsługiwać UPnP. Po otwarciu tego punktu menu zostaną wyświetlone wszystkie dostępne serwery.

• "MY PLAYLIST" (Moja lista odtwarzania)

Wskaźnik tytułu z listy odtwarzania

• "CLEAR MY PLAYLIST" (Wyczyść moją listę odtwarzania)

Za pomocą tego punktu menu można usunąć listy odtwarzania.

## "INFORMATION CENTER" (Centrum informacji)

- "WEATHER INFORMATION" (Informacje pogodowe)
   Tutaj możesz wyświetlić różne informacje o pogodzie w niektórych miastach.
   Wybór następuje według kontynentu, kraju, województwa i miasta. Aktualne dane są pobierane przez Internetu.
- "FINANCIAL INFORMATION" (Informacje finansowe)
   Tutaj znajdują się różne dane o giełdach, jak np. "DOW JONES" lub "DAX".
   Dane zostaną pobrane z Internetu.
- "SYSTEM INFORMATION" (Informacje systemowe)
   Punkt ten wyświetla aktualne informacje na temat systemu oraz sieci radiowej.

## "CONFIGURATION" (Konfiguracja)

• "TIME DISPLAY" (Wyświetlanie godziny)

Tutaj możesz wybrać, czy chcesz wyświetlać zegar analogowy czy cyfrowy.

• "MANAGE MY MediaU" (Zarządzaj My MediaU)

Możesz tutaj sporządzić w Internecie swoją własną listę stacji.

→ Patrz rozdział "My mediaU" w niniejszej instrukcji.

- "NETWORK" (Sieć)
  - "WIRELESS NETWORK CONFIGURATION" (Konfiguracja sieci bezprzewodowej)

W tym menu można wyszukiwać zgodnie z punktami dostępu WLAN i powiązać stację radiową z wybraną siecią. W zasadzie konfiguracja zachowuje się tak, jak w przypadku wybrania "YES" (Tak) podczas konfiguracji sieci, co opisano w rozdziale "Pierwsze uruchomienie".

- "WIRELESS NETWORK (WPS PBC)" (Sieć radiowa (WPS PBC))

Możesz tu włączyć funkcję WPS radia internetowego, aby połączyć je ze swoim routerem. Zasadniczo konfiguracja zachowuje się tak, jak w przypadku wybrania "YES (WPS)" (Taak (WPS)) podczas konfiguracji sieci, co opisano w rozdziale "Pierwsze uruchomienie".

- "MANUAL CONFIGURATION" (Konfiguracja ręczna)

Jeśli w przypadku automatycznej konfiguracji sieci występują problemy, masz tutaj możliwość ręcznego skonfigurowania sieci WLAN.

Możesz wybrać, czy adres IP ma zostać pobierany automatycznie (DHCP).

SSID można wprowadzić ręcznie, jeśli jest niewidoczne.

Możesz przełączać się pomiędzy zapisanymi sieciami WLAN (Zarządzanie).

- "CHECK NETWORK WHEN POWER ON" (Sprawdzaj sieć podczas włączania)

W ostatnim punkcie tego podmenu masz możliwość włączenia lub wyłączenia automatycznego sprawdzania sieci po włączeniu radia.

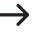

Po aktywowaniu tej funkcji po włączeniu radia w przypadku braku połączenia z internetem wyświetli się menu konfiguracji sieci.

- "DATE & TIME" (Data i godzina)
  - "SET DATE & TIME" (Ustaw datę i godzinę)

Tutaj możesz wybrać, czy data i godzina mają być ustawione ręcznie czy automatycznie.

Aby wprowadzić ręcznie, wybierz ustawienie ręczne i podaj dane za pomocą pokrętła NAVIGATE/VOLUME (10) (Nawigacja/głośność) i klawiszy ◀ (4) i ► (5).

- "SET TIME FORMAT" (Ustaw format godziny)

Tutaj możesz wybrać format godziny: 12-godzinny lub 24-godzinny.

- "SET DATE FORMAT" (Ustaw format daty)

Tutaj możesz wybrać żądany format daty. Dostępne są następujące możliwości:

"YYYY/MM/DD" (rok/miesiąc/dzień)

"DD/MM/YYYY" (dzień/miesiąc/rok)

"MM/DD/YYYY" (miesiąc/dzień/rok).

- "DAYLIGHT SAVING TIME (DST)" (Czas letni/zimowy (DST))

Tu możesz wybrać możliwość przełączania na automatyczne rozpoznawanie czasu letniego i zimowego.

- "ALARM" (Budzik)
  - → Ustawienia są opisane bardziej szczegółowo w rozdziale "Funkcja budzenia".
  - "ALARM 1 (TURN OFF)" (Budzik 1 (wył.))

Tutaj znajdują się wszystkie ustawienia dla budzika 1.

- "ALARM 2 (TURN OFF)" (Budzik 2 (wył.))

Tutaj znajdują się wszystkie ustawienia dla budzika 2.

- "NAP ALARM (TURN OFF)" (Drzemka (wył.))

Ta funkcja alarmu służy do budzenia po określonym czasie (np. popołudniowa drzemka).

- "ALARM VOLUME" (Głośność budzika)

Ustaw tutaj głośność budzika. Obowiązuje ona dla wszystkich funkcji budzenia urządzenia.

• "TIMER" (Czasomierz)

Tutaj można ustawić czasomierz, który odlicza do tyłu, aż do 00:00.

Czas czasomierza ustawia się za pomocą przycisków ◄ (4) i ► (5) i potwierdza naciśnięciem pokrętła NAVIGATE/ VOLUME (10) (Nawigacja/głośność).

Czasomierz można zatrzymać i ponownie uruchomić naciśnięciem pokrętła NAVIGATE/VOLUME (10) (Nawigacja/ głośność).

Po upływie ustalonego czasu zabrzmi sygnał.

• "LANGUAGE" (Język)

Tutaj możesz wybrać żądany język menu.

- "DIMMER" (Ściemniacz)
  - "POWER SAVING" (Tryb oszczędzania energii)

Tutaj możesz ustawić jasność wyświetlacza w trybie stand-by.

- "TURN ON" (Włączanie)

Tutaj możesz ustawić jasność wyświetlacza w trybie normalnym.

• "DISPLAY" (Wyświetlacz)

Tutaj możesz wybrać, czy wyświetlacz będzie kolorowy czy monochromatyczny.

• "POWER MANAGEMENT" (Zarządzanie zasilaniem)

Tutaj ustawia się czas, po jakim radio internetowe automatycznie przełączy się w tryb stand-by, jeśli nie będą wykonywane czynności obsługowe i/lub żadna sieć nie jest dostępna.

• "SLEEP TIMER" (Czasomierz usypiania)

W tym punkcie menu można skonfigurować czasomierz zasypiania.

Jeśli go włączysz (czas musi być wybrany), radio wyłącza się automatycznie po wybranym czasie.

Można wybrać następujące czasy: 15, 30, 60, 90, 120, 150 lub 180 minut.

• "BUFFER" (Pamięć buforowa)

Możesz wybrać pamięć buforową dla odbioru stacji radiowej 2, 4 lub 8 sekund.

Radio internetowe zapisuje na krótki czas odebrane informacje, aby uniknąć przerw podczas odtwarzania.

- "WEATHER" (Pogoda)
  - "SET LOCATION" (Ustaw lokalizację)

Tutaj możesz wybrać żądane miasto, dla którego mają być wyświetlane dane meteorologiczne.

Najpierw należy wybrać żądany kontynent, a następnie kraj i na koniec miasto.

- "TEMPERATURE UNIT" (Jednostka temperatury)

Tutaj możesz przełączać wyświetlanie temperatury między "CELSIUS" (°C) i "FAHRENHEITA" (°F).

- "SHOW ON STANDBY" (Wyświetl w stand-by)

Wybierz tutaj, czy pogoda ma być wyświetlana w trybie stand-by.

Po włączeniu tej funkcji wyświetlacz w trybie stand-by będzie się przełączał między godziną a pogodą.

• "LOCAL RADIO SETUP" (Konfiguracja stacji lokalnych)

Tutaj wybiera się stacje lokalne.

Mogą być one wybierane automatycznie (po adresie IP) lub ustawione ręcznie.

• "PLAYBACK SETUP" (Ustawienie odtwarzania)

Tutaj możesz wybrać, jak mają być odtwarzane utwory

- "OFF" (Wył.) Powtarzanie utworów wyłączone
- "REPEAT ALL" (Powtórz wszystkie) wszystkie utwory będą powtarzane
- "REPEAT ONE" (Powtórz jeden) aktualny utwór będzie powtarzany
- "SHUFFLE" (Losowo) utwory będą odtwarzane w przypadkowej kolejności

- "DEVICE" (Urządzenie)
  - "RENAME (AirMusic)" (Zmień nazwę (AirMusic))

Tutaj możesz zmieć nazwę radia internetowego dla funkcji DLNA.

Aby podać nazwę, postępuj tak, jak przy podawaniu hasła w rozdziale "Pierwsza konfiguracja".

- "AIR MUSIC CONTROL APP" (Aplikacja AirMusic Control)

Tutaj wyświetlany jest kod QR, który ułatwi Ci instalację Aplikacji AirMusic Control do odtwarzania DLNA na smartfonie (jeśli smartfon nie obsługuje standardowo odtwarzania DLNA).

• "EQUALISER" (Korektor)

Tutaj możesz wybierać różne ustawienia korektora.

• "RESUME WHEN POWER ON" (Wznawiaj, kiedy jest zasilanie)

Wybierz tutaj, czy odtwarzanie powinno być automatycznie kontynuowane po wyjęciu urządzenia z gniazdka i ponownym jego włożeniu ("ON" – Wł.), czy powinno się wyświetlić menu główne ("OFF" – Wył.).

• "SOFTWARE UPDATE" (Aktualizacja oprogramowania)

Ta funkcja jest przewidziana tylko do prac serwisowych lub do początkowej konfiguracji w fabryce.

• "RESET TO DEFAULT" (Zresetuj do ustawień fabrycznych)

W tym menu możesz zresetować radio internetowe do ustawień fabrycznych. Po wybraniu punktu musisz jeszcze potwierdzić "YES" (Tak) lub "NO" (Nie).

## "LOCAL RADIO" (Stacja lokalna)

→ Ten tryb jest opisany bardziej szczegółowo w rozdziale "Tryby pracy radia internetowego".

- Tutaj możesz bezpośrednio wybrać lokalne stacje radiowe. Wybór zależy od ustawienia "LOCAL RADIO SETUP" (Konfiguracja stacji lokalnych) w menu "CONFIGURATION" (Konfiguracja).
- Ten punkt menu w menu głównym jest taki sam, jak w menu "INTERNET RADIO" (Radio internetowe), z tą tylko różnicą, że możesz go wybrać bezpośrednio.

## "MY mediaU" (My mediaU)

Funkcja ta jest widoczna dopiero wtedy, kiedy włączony jest punkt "MANAGE MY mediaU" (Zarządzaj My mediaU), który znajduje się w menu "CONFIGURATION" (konfiguracja).

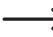

Patrz rozdział "My mediaU" w niniejszej instrukcji.

## d) Tryb Internet-Radio

## Przełączanie na radio internetowe

- Aby przełączyć się na tryb radio internetowe, przewijaj w menu głównym za pomocą pokrętła NAVIGATE/VOLUME (10) (Nawigacja/głośność) lub przycisków ◄ (4) i ► (5) tak długo w lewo lub w prawo, aż na środku wyświetlacza pojawi się "INTERNET RADIO" (Radio internetowe).
- Wciśnij następnie pokrętło NAVIGATE/VOLUME (10) (Nawigacja/głośność), aby aktywować tę funkcję.

## Wybór internetowych stacji radiowych

• Aby móc wybrać internetową stację radiową, otwórz punkt menu:

| "MY FAVORITE" (Moje ulubione)                | wcześniej zapisane stacje radiowe                         |
|----------------------------------------------|-----------------------------------------------------------|
| "RADIO STATION/MUSIC" (Stacja radiowa/muzyka | <ul> <li>wybór stacji według różnych kryteriów</li> </ul> |
| "LOCAL RADIO" (Stacja lokalna)               | lokalne stacje w różnych kategoriach                      |

"HISTORY" (Ostatnio słuchane stacje) ostatnio słuchane stacje

Punkt menu "LOCAL STATION" można również wybrać bezpośrednio z menu głównego. Poniżej są zebrane lokalne stacje w różnych kategoriach.

- W naszym przykładzie konfiguracji przejdź za pomocą pokrętła NAVIGATE/VOLUME (10) (Nawigacja/głośność) do punktu "RADIO STATION/MUSIC" (Stacja radiowa/Muzyka) i otwórz go poprzez naciśnięcie pokrętła NAVIGATE/ VOLUME (10) (Nawigacja/głośność).
- Teraz widać różne podkategorie. Po nich możesz również poruszać się za pomocą pokrętła NAVIGATE/VOLUME (10) (Nawigacja/głośność). Jeśli chcesz zmienić kategorię, naciśnij pokrętło NAVIGATE/VOLUME (10) (Nawigacja/ głośność).
- W naszym przykładzie wybierz po kolei "GENRE" > "BLUES" > "BLUES/TOP 10" (Gatunek > Blues > Blues/Top 10") i na koniec wybraną przez siebie stację.
- · Radio internetowe łączy się wtedy automatycznie ze stacją i odtwarza audycję.
- Podczas odtwarzania naciśnij przycisk (5), aby uzyskać więcej informacji, takich jak nazwa stacji, tytuł utworu itd.
- Jeśli chcesz cofnąć się do menu, naciśnij przycisk ◄ (4).
- Zobaczysz następnie ponownie listę stacji wybranej kategorii i możesz wybrać inną stację radiową poprzez naciśnięcie pokrętła NAVIGATE/VOLUME (10) (Nawigacja/głośność).
- Jeśli poruszasz się w obie strony po menu i nie widzisz więcej wyników, po kilku sekundach ponownie automatycznie pojawi się wyświetlacz aktualnej stacji radiowej. Odtwarzanie działa w tym czasie bez przerwy dalej, aż do wybrania innej stacji lub funkcji.

## Dodanie stacji do ulubionych:

- · Dodanie już słuchanych stacji do ulubionych
  - Naciskaj długo przycisk PRESET (7) (Ustawienie wstępne), aż pojawi się lista ulubionych.
  - Za pomocą pokrętła NAVIGATE/VOLUME (10) (Nawigacja/głośność) wybierz odpowiednie miejsce do zapisania.
  - Wciśnij następnie pokrętło NAVIGATE/VOLUME (10) (Nawigacja/głośność), aby zapisać stację.
- · Dodanie stacji z listy stacji do ulubionych
  - Zaznacz żądaną stację na liście stacji.
  - Naciskaj długo przycisk PRESET (7) (Ustawienie wstępne), aż pojawi się lista ulubionych.
  - Za pomocą pokrętła NAVIGATE/VOLUME (10) (Nawigacja/głośność) wybierz odpowiednie miejsce do zapisania.
  - Wciśnij następnie pokrętło NAVIGATE/VOLUME (10) (Nawigacja/głośność), aby zapisać stację.
    - Jeśli zapiszesz stację na już zajętym miejscu, wcześniej zapisana stacja zostanie usunięta z listy ulubionych.

### Wybieranie stacji z ulubionych

- Krótko naciśnij przycisk PRESET (7) (Ustawienie wstępne). Wyświetli się lista ulubionych.
- · Za pomocą pokrętła NAVIGATE/VOLUME (10) (Nawigacja/głośność) wybierz żądaną stację.
- Wciśnij następnie pokrętło NAVIGATE/VOLUME (10) (Nawigacja/głośność), aby włączyć stację.

### Opuszczanie trybu radia internetowego

- · Aby znowu opuścić tryb radia internetowego, naciśnij przycisk MENU (3), aby przejść do menu głównego.
- · Alternatywnie można nacisnąć przycisk MODE (2) (Tryb) i przejść do innego trybu.

## e) Tryb Media-Center

Za pomocą Media-Center możesz odtwarzać muzykę, która znajduje się na udostępnionym komputerze w sieci (odtwarzanie UPnP).

## Przełączanie na Media-Center

- Aby przełączyć się na tryb Media-Center, przewijaj w menu głównym za pomocą pokrętła NAVIGATE/VOLUME (10) (Nawigacja/głośność) lub przycisków ◄ (4) i ► (5) tak długo w lewo lub w prawo, aż na środku wyświetłacza pojawi się "MEDIA CENTER".
- Wciśnij następnie pokrętło NAVIGATE/VOLUME (10) (Nawigacja/głośność), aby aktywować tę funkcję.

## Odtwarzanie UPnP

 $\rightarrow$ 

Urządzenie obsługuje UPnP (Universal Plug and Play).

Dzięki temu masz możliwość streamingu muzyki ze swojej sieci. Wymaga to jednak, aby Twojej w sieci znajdowało się kompatybilne urządzenie, które służy jako serwer. Może być to np. dysk sieciowy z serwerem UPnP lub również zwykły komputer PC z Windows<sup>®</sup> 8, np. na którym dozwolony jest dostęp do folderów publicznych lub udostępnianie mediów.

- Przejdź za pomocą pokrętła NAVIGATE/VOLUME (10) (Nawigacja/głośność) do punktu "UPnP" i otwórz go poprzez naciśnięcie pokrętła NAVIGATE/VOLUME (10) (Nawigacja/głośność). Alternatywnie możesz-naciskać przycisk MODE (2) (Tryb) tak często, aż na wyświetlaczu pojawi się "UPnP".
- Radio internetowe automatycznie wyszukuje kompatybilne urządzenia w sieci i wyświetla je na liście. Jeśli żądane urządzenie nie jest wyświetlane na liście, należy cofnąć za pomocą przycisku (4) o krok i ponownie otworzyć punkt.
- Wybierz za pomocą pokrętła NAVIGATE/VOLUME (10) (Nawigacja/głośność) urządzenie sieciowe i potwierdź wybór poprzez naciśnięcie pokrętła NAVIGATE/VOLUME (10) (Nawigacja/głośność).
- Teraz pojawi się menu serwera. Wyświetlane foldery i grupy zależą od serwera. Nawiguj po strukturze i rozpocznij odtwarzanie wybranego utworu poprzez naciśnięcie pokrętła NAVIGATE/VOLUME (10) (Nawigacja/głośność).
- Wybrany utwór jest odtwarzany.
- Podczas odtwarzania naciśnij przycisk ► (5), aby uzyskać więcej informacji o utworze.
- Naciśnij przycisk ◀ (4), aby ponownie przejść do przeglądu i wybrać następny utwór.

#### Playlist (lista odtwarzania)

- Aby dodać właśnie odtwarzany utwór do listy odtwarzania, naciskaj długo pokrętło NAVIGATE/VOLUME (10) (Nawigacja/głośność), aż na górze wyświetlacza (1) pojawi się symbol.
- · Bieżący utwór został dodany do listy odtwarzania.
- Aby dodać utwór z listy utworów do listy odtwarzania, zaznacz go i naciskaj długo pokrętło NAVIGATE/VOLUME (10), aż na wyświetlaczu pojawi się symbol z lewej strony obok wyświetlanej godziny.
- · Wybrany utwór został dodany do listy odtwarzania.
- · Listę odtwarzania można wywołać w menu w Media Center w punkcie "MY PLAYLIST" (Moja lista odtwarzania).
- Z listy odtwarzania można odtwarzać utwory poprzez naciśnięcie pokrętła NAVIGATE/VOLUME (10) (Nawigacja/ głośność).
- Aby usunąć utwór z listy odtwarzania, zaznacz go na liście odtwarzania i naciśnij długo pokrętło NAVIGATE/VO-LUME (10)(Nawigacja/głośność).
- Następnie pojawia się pytanie zabezpieczające, które trzeba potwierdzić za pomocą "YES" (Tak), aby zakończyć usuwanie.

#### Usuwanie listy odtwarzania

- Aby usunąć listę odtwarzania, zaznacz punkt "CLEAR MY PLAYLIST" (Wyczyść moją listę odtwarzania) w menu w Media Center i naciśnij pokrętło NAVIGATE/VOLUME (10) (Nawigacja/głośność).
- Następnie pojawia się pytanie zabezpieczające, które trzeba potwierdzić za pomocą "YES" (Tak), aby zakończyć usuwanie.

→ Jeśli radio internetowe jest odłączone od źródła zasilania, lista odtwarzania jest usuwana automatycznie.

### Opuszczanie trybu Media Center

- · Aby znowu opuścić tryb Media Center, naciśnij przycisk MENU (3), aby przejść do menu głównego.
- Alternatywnie można nacisnąć przycisk MODE (2) (Tryb) i przejść do innego trybu.

## f) Odtwarzanie DLNA

- · Radio gniazdkowe dodatkowo obsługuje odtwarzanie DLNA.
- To oznacza, że możesz z kompatybilnego urządzenia, które znajduje się w tej samej sieci, odtwarzać muzykę bezpośrednio przez radia internetowe.
- Całość działa np. z programem Media Player w systemie Windows<sup>®</sup>. Pod warunkiem jednak, że włączona jest funkcja udostępniania mediów. Podczas pierwszego wywołania automatycznie pojawi się pytanie, czy chcesz włączyć tę funkcję. Poza tym musisz ją ew. dodać do wyjątków w zaporze.
- Rozpocznij odtwarzanie, klikając prawym przyciskiem myszy w programie Media Player utwór i wybierając "Odtwórz w". Radio internetowe ma nazwę DLNA "AirMusic". Należy ją kliknąć.
- Nazwę urządzenia możesz zmienić w punkcie "DEVICE" (Urządzenie) >> "RENAME (AIRMUSIC)" (Zmień nazwę (AirMusic)), który znajduje się w menu "CONFIGURATION" (Konfiguracja).
- Jeśli chcesz odtwarzać muzykę np. ze smartfona, którego odtwarzanie DLNA standardowo nie obsługuje standardowe, potrzebna jest aplikacja "AirMusik Control App".
- Zeskanuj kod QR w menu "CONFIGURATION" (Konfiguracja) > "DEVICE" (Urządzenie) > "AirMusic CONTROL APP" i zainstaluj aplikację na urządzeniu.

## g) Budzik

#### Dostęp do ustawień budzika

- · Aby przejść do menu, w którym możesz znaleźć ustawienia budzika, naciśnij po prostu przycisk ALARM (8).
- Alternatywnie możesz też znaleźć te ustawienia w menu "CONFIGURATION" (Konfiguracja) >> "ALARM" (budzik).

### Ustawianie budzika

Urządzenie oferuje dwa czasy budzenia, które można ustawiać i stosować niezależnie od siebie. Proces ustawiania obydwu czasów budzenia jest identyczny.

- Wybierz w menu budzika "ALARM 1 (TURN OFF)" (Budzik 1 (Wył.)) lub "ALARM 2 (TURN OFF)" (Budzik 2 (Wył.)).
- Wybierz "TURN ON" (Wł.) i potwierdź.
- · Wybierz opcję "REPEAT" (Powtarzaj) i określ, kiedy alarm ma się uruchamiać:

"EVERYDAY" (Codziennie)

"ONCE" (Raz)

Dni tygodnia

- Dni tygodnia: alarm uruchamia się w dni, które są zaznaczone.
- Wróć do poprzedniego menu za pomocą przycisku ◄ (4) i przejdź do punktu "TIME: 00:00" (Czas: 00:00).
- · Otwórz punkt i następnie podaj żądaną godzinę budzenia.

· Przejdź do punktu "SOUND MELODY" (Dźwięk: melodia) i otwórz go. W tym miejscu ustawia się dźwięk budzenia:

| "BEEP" (Dźwięk)    | sygnał dźwiękowy              |
|--------------------|-------------------------------|
| "MELODY" (Melodia) | melodia budzika               |
| "INTERNET RADIO"   | odtwarzanie radia z Internetu |

- Podczas budzenia za pomocą radia internetowego należy wybrać jedną stację z zapisanych ulubionych. Jeśli nie można znaleźć internetowych stacji radiowych w trakcie procesu budzenia, gdyż np. połączenie WLAN nie jest dostępne, automatycznie po jednej minucie odtwarzany jest standardowy sygnał dźwiękowy.
- Następnie należy jeszcze ustawić głośność, z jaką ma budzić radio gniazdkowe.

Przejdź w tym celu do punktu "ALARM VOLUME" (Głośność budzika), otwórz go i ustaw żądany poziom głośności.

• Budzik jest teraz aktywny i skonfigurowany. Możesz teraz wyjść z menu.

#### "NAP ALARM" (Budzik drzemki)

- · Ta funkcja alarmu służy do budzenia po określonym czasie (np. popołudniowa drzemka).
- Wybierz w menu budzika punkt "NAP ALARM (TURN OFF)" (Budzik drzemki (Wyłącz)) i ustawić żądany czas, po którym ma się włączyć alarm.

#### Wyłączanie alarmu

- · Gdy włączy się alarm, można go natychmiast wyłączyć, naciskając przycisk STANDBY (6).
- Naciskając dowolny inny przycisk, włączasz funkcję drzemki. Urządzenie wyłącza alarm, a następnie włącza go ponownie po 5 minutach.
- Możesz wyłączyć alarm także przy aktywnej funkcji drzemki za pomocą przycisku STANDBY (6).
- Aby całkowicie wyłączyć alarm, przejdź do menu "ALARM" (Budzik) i przełącz aktywny alarm z "ON" (Wł.) na "OFF" (Wył.).
- · Inne ustawienia budzika pozostają mimo to zachowane.

## h) My mediaU

Za pośrednictwem Twojego komputera masz możliwość utworzenia i zarządzania własną listą ulubionych stacji radiowych w internecie. W tym celu postępuj w następujący sposób:

- · Otwórz na komputerze stronę "http://www.mediayou.net/web/index.php" (bez cudzysłowu).
- Utwórz konto użytkownika, korzystając z adresu e-mail oraz hasła.
- · Po utworzeniu konta zaloguj się i zarejestruj swoje radio gniazdkowe.
- Do zarejestrowania radia wymagany jest adres MAC (na stronie określany jako numer seryjny). Znajdziesz go w Menu, po wyborze Menü INFORMATION CENTER > SYSTEM INFORMATION > WIRELESS INFO > MAC ADDRESS (Centrum informacji > Informacje systemowe > - Informacje dot. Sieci bezprzewodowej > adres MAC).
- · Po zakończeniu procesu logowania oraz rejestracji radia możesz stworzyć na stronie swoje własne listy ulubionych.
- Aktywuj "MY mediaU". W tym celu nawiguj w MENU od punktu "CONFIGURATION" (Ustawienia) do punktu "MA-NAGE MY mediaU" (zarządzanie My mediaU) i otwórz go.
- · Zmień ustawienie z "DISABLE" (Deaktywacja) na "ENABLE" (Aktywacja).
- · Ponownie wyjdź z menu ustawień.

- · W menu głównym wyświetla się zakładka "MY mediaU".
- · Radio gniazdkowe automatycznie synchronizuje dane ze strony.
- · Stację nadawczą można wybrać bezpośrednio z zakładki "MY mediaU" w menu głównym.
  - Dalsze informacje dotyczące wykorzystania strony mediaU możesz znaleźć bezpośrednio na stronie.

Jeżeli dokonasz zmian na stronie, to musisz je na nowo zsynchronizować z radiem gniazdkowym. W tym celu nawiguj w Menu "CONFIGURATION" (Ustawienia) do zakładki "MANAGE MY mediaU" (zarządzanie My mediaU) i otwórz ją. Ponownie kliknij "ENABLE" (Aktywacja).

## 10. Obsługa

- Nie należy podłączać urządzenia do gniazdka ściennego natychmiast po tym, jak urządzenie zostało przeniesione z pomieszczenia zimnego do ciepłego. Skraplająca się woda w pewnych okolicznościach może spowodować zniszczenie urządzenia. Pozostaw urządzenie niepodłączone, aż osiągnie temperaturę pokojową. Poczekaj, aż skondensowana woda wyparuje.
- · Wyjmij urządzenie z gniazdka ściennego, jeśli nie jest używane przez dłuższy czas.
- · Zawsze wyjmuj podczas burzy urządzenie z gniazdka ściennego ze względów bezpieczeństwa.
- Aby zapewnić dostateczną wentylację, w żadnym wypadku nie wolno zakrywać urządzenia. Nie wolno ponadto utrudniać cyrkulacji powietrza przedmiotami, takimi jak czasopisma, obrusy, zasłony itp.

## 11. Usuwanie usterek

#### Występują problemy z zalogowaniem się radia gniazdkowego do sieci WLAN.

- · Sprawdź, czy inne urządzenie, np. komputer lub tablet ma dostęp do Internetu poprzez sieć WLAN.
- Sprawdź, czy na routerze działa serwer DHCP, lub czy statyczne adresy IP wraz ze wszystkimi ustawieniami (maska podsieci, brama domyślna) są prawidłowo skonfigurowane w radiu gniazdkowym.
- · Upewnij się, że zapora nie blokuje wymaganych portów wychodzących.
- Niektóre punkty dostępowe są tak skonfigurowane, że nie dopuszczają nowych urządzeń, dopóki ich adresy MAC nie zostaną podane na stronie konfiguracji w punkcie dostępowym. Patrz instrukcja punktu dostępowego lub routera.

Adres MAC można znaleźć w następujący sposób:

"INFORMATION CENTER" (Centrum informacji) > "SYSTEM INFORMATION" (Informacje systemowe) > "WIRE-LESS INFO" (Informacje o Wi-Fi) > "MAC ADRESS" (Adres MAC)

· Sprawdź, czy podane zostało właściwe hasło do WLAN. Należy zwrócić uwagę na duże i małe litery.

## Radio gniazdkowe jest połączone z Twoją siecią, ale nie odtwarza danej stacji radiowej.

- · Internetowa stacja radiowa aktualnie nie nadaje. Może mieć to również związek z różnymi strefami czasowymi.
- Ew. zbyt wielu użytkowników korzysta jednocześnie z serwera stacji. Z tego powodu może być on przeciążony.
- · Możliwe również, że tylko określona liczba użytkowników ma dostęp do serwera i ta liczba została teraz osiągnięta.
- Ew. możliwe jest, że stacja już nie nadaje.
- Ew. zapisany link do internetowej stacji radiowej nie jest aktualny. Linki są aktualizowane codziennie. Zazwyczaj stacja jest znowu dostępna dzień lub dwa później.
- Możliwe jest, że połączenie internetowe między stacją radiową w innym kraju i Twoim połączeniem połączenia czasowo lub na stałe jest wolne. Spróbuj tutaj, czy możesz odtworzyć stację na komputerze lub innym urządzeniu.

### Chcesz użyć funkcji UPnP, ale nie radio gniazdkowe nie znajduje urządzenia w sieci.

- Sprawdź, czy radio gniazdkowe jest połączone z Twoją siecią WLAN. Poza tym radio gniazdkowe i serwer muszą być w tej samej sieci.
- Na serwerze UPnP jest aktywna zapora, która ew. blokuje dostęp do folderów udostępnionych lub publicznych. Sprawdź w podręczniku użytkownika zapory.

## Widzisz komputer, z którego chcesz odtwarzać muzykę, na liście, ale nie można znaleźć folderu.

 Jeśli na komputerze lub serwerze działa zapora, należy sprawdzić, czy nie blokuje ona ew. dostępu do folderów. Do szybkiego testu można na krótko wyłączyć zaporę.

## Nie można udostępnić żadnego folderu, ponieważ funkcja ta nie wyświetla się.

· Włącz w systemie funkcję udostępniania plików.

### Radio gniazdkowe musi ciągle buforować wybraną stację i odtwarzanie jest przez to przerywane.

- Internetowe stacje radiowe transmitują za pomocą połączenia szerokopasmowego. Jeśli szerokość pasma Twojego połączenia internetowego jest zbyt mała lub obciążona przez inne aplikacje, może dochodzić do przerw.
- · Sprawdź połączenie z Internetem i przetestuj odbiór z inną stacją.

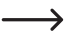

Buforowanie oznacza w takim przypadku, że urządzenie odtwarzające najpierw pobiera mały fragment strumienia z Internetu i dopiero wtedy rozpoczyna odtwarzanie. Zazwyczaj zapewnia to odtwarzanie danych audio bez przerywania.

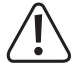

Naprawy inne niż opisane powyżej może przeprowadzać wyłącznie uprawniony specjalista.

# 12. Konserwacja i czyszczenie

Przed przystąpieniem do czyszczenia lub konserwacji radia gniazdkowego należy pamiętać o przestrzeganiu następujących instrukcji bezpieczeństwa:

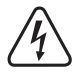

Podczas otwierania pokryw lub usuwania części mogą zostać odsłonięte elementy przewodzące prąd. Dlatego też przed rozpoczęciem prac konserwacyjnych lub naprawczych należy odłączyć urządzenie od wszelkich źródeł napięcia.

Możliwe jest, że pomimo odłączenia od wszelkich źródeł napięcia, kondensatory znajdujące się wewnątrz urządzenia wciąż będą naładowane.

Naprawy może wykonywać wyłącznie fachowiec, który jest świadomy istniejących zagrożeń i zna odpowiednie przepisy.

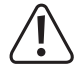

Nie stosuj agresywnych detergentów, alkoholu ani innych rozpuszczalników chemicznych, ponieważ mogą one spowodować uszkodzenie obudowy a nawet ograniczyć funkcjonalność produktu.

- · Przed każdym czyszczeniem odłączaj produkt od zasilania elektrycznego.
- · Do czyszczenia produktu używaj suchej, niepozostawiającej włókien szmatki.

## 13. Utylizacja

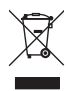

Urządzenia elektroniczne mogą być poddane recyklingowi i nie należą do odpadów z gospodarstw domowych. Produkt należy utylizować po zakończeniu jego eksploatacji zgodnie z obowiązującymi przepisami prawnymi.

# 14. Dane techniczne

| Napięcie robocze        | .100-240 V/AC 50/60 Hz                                |
|-------------------------|-------------------------------------------------------|
| Pobór mocy              | .3,5 W (maks.)                                        |
| Moc wyjściowa           | .2 W                                                  |
| Wyświetlacz             | .240 x 320 pikseli (TFT) ekran kolorowy               |
| Czasy budzenia          | .2 + NAP Alarm                                        |
| Częstotliwość nadawania | .2,4 GHz                                              |
| Moc nadawcza            | .max. 17 dBm                                          |
| Wymiary                 | .89 x 82 x 117 mm                                     |
| Ciężar                  | .230 g                                                |
| Warunki pracy           | .0 do +40 °C / 10-95% wilgotności względnej powietrza |
| Warunki przechowywania  | 20 do +60 °C / 10-95% wilgotności względnej powietrza |

## 15. Deklaracja zgodności

My, Conrad Electronic SE, Klaus-Conrad-Straße 1, D-92240 Hirschau, deklarujemy, że produkt ten jest zgodny z postanowieniami Dyrektywy 2014/53/UE.

 $\rightarrow$ 

Pełny tekst deklaracji zgodności UE jest dostępny pod następującym adresem internetowym: www.conrad. com/downloads.

Wybierz język, klikając na symbol flagi i wprowadź numer katalogowy produktu w polu wyszukiwania; następnie możesz pobrać deklarację zgodności UE w formacie pdf.

(PL) To publikacja została opublikowana przez Conrad Electronic SE, Klaus-Conrad-Str. 1, D-92240 Hirschau, Niemcy (www.conrad.com).

Wszelkie prawa odnośnie tego tłumaczenia są zastrzeżone. Reprodukowanie w jakiejkolwiek formie, kopiowanie, tworzenie mikrofilmów lub przechowywanie za pomocą urządzeń elektronicznych do przetwarzania danych jest zabronione bez pisemnej zgody wydawcy. Powielanie w całości lub w części jest zabronione. Publikacja ta odpowiada stanowi technicznemu urządzeń w chwili druku.

Copyright 2017 by Conrad Electronic SE.